## Kontrola antyplagiatowa- Jednolity System Antyplagiatowy

Jednolity System Antyplagiatowy służy do sprawdzania prac dyplomowych pod kątem plagiatu. Obowiązek sprawdzenia prac dyplomowych w Jednolitym Systemie Antyplagiatowym wprowadziła nowelizacja ustawy Prawo o szkolnictwie wyższym, która weszła w życie dnia 25 czerwca 2016 roku. Nowe przepisy wprowadzają obowiązek sprawdzania przez uczelnie pisemnych prac dyplomowych z wykorzystaniem JSA począwszy od roku akademickiego 2018/2019. APD wykorzystuje JSA do kontroli antyplagiatowej.

W celu uzyskania raportu z JSA należy wybrać zakładkę "MOJE PRACE" (12).

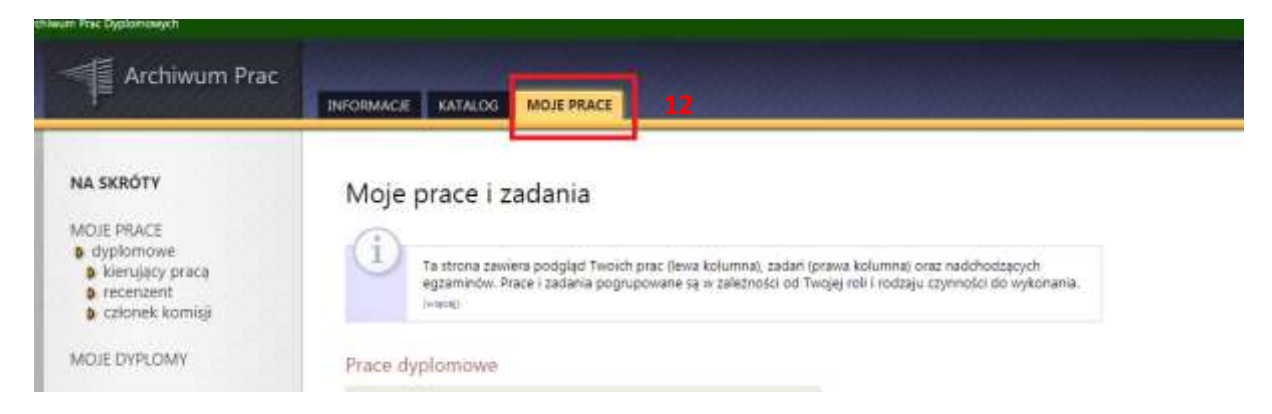

Następnie należy wejść w "MOJE ZADANIA" na liście z lewej strony "NA SKRÓTY" (13) lub bezpośrednio podejrzeć zadania użytkownika z ekranu "MOJE PRACE"

| Archiwum Prac                                                              |                                                                                                    |
|----------------------------------------------------------------------------|----------------------------------------------------------------------------------------------------|
| NA SKRÓTY                                                                  | Moie prace i zadania                                                                                 |
| MOJE PRACE<br>dyplomowe<br>kierujący pracą<br>recenzent<br>członek komisji | Ta strona zawiera podgląd Twoich prac (lewa<br>egzaminów. Prace i zadania pogrupowane są<br>(więcej) |
| MOJE ZADANIA<br>D dyplomowe 13<br>W wpisz recenzję                         | Prace dyplomowe<br>KIERUJĄCY PRACĄ                                                                   |
| MOJE DYPLOMY                                                               |                                                                                                    |
| MOJE EGZAMINY                                                              |                                                                                                    |
| MOJE RAPORTY                                                               |                                                                                                    |

Po wybraniu zadania pojawi się strona pracy, zawierająca wszystkie informacje dotyczące danej pracy. System przeniesie użytkownika do ekranu danych pracy dyplomowej "3 Akceptacja danych".

| Status pracy                                                                                                    |                                                                                                    |
|----------------------------------------------------------------------------------------------------|----------------------------------------------------------------------------------------------------|
| $\mathbb{1}_{\text{WpisyWanie danych pracy}}^{\text{Autor pracy}}  \mathbb{2}_{\text{Przesylanie plików z praca}}^{\text{Autor pracy}}$ | <b>3</b> Kierujący pracą<br>Akceptacja danych - 4 <sup>Kieruj</sup> ący pracą i recenzenci<br>Wystawianie recenzji - 5 Praca gotowa do obrony |
| - PRZEKAŻ DO POPRAWY                                                                                                    | PRZEKAŻ DO WPISANIA RECENZJI 🔿                                                                                                    |
| 🗲 STWÓRZ NOWY ZESTAW I PRZEKAŻ DO POPRAWY 🚺                                                                                             |                                                                                                    |

Na dole strony, pod statusem pracy oraz informacjami pracy znajduje się zestaw pliku z pracą. Kolejnym krokiem jest przejście do "Zarządzanie badaniem (14)".

Jednolity System Antyplagiatowy

| E-MGR                        | pdf             |    |  |
|------------------------------|-----------------|----|--|
| Nie zlecono jeszcze          | żadnego badania |    |  |
| Wersja pracy: 1 (niezatwiero | izona)          | 14 |  |

W przypadku gdy wersji pracy (15) jest wiele wyświetla się komunikat "Historia i zarządzanie badaniem (16)".

| Wersja pracy: 3 (niezatwierdzona) 15<br>Recenzje |       | L |
|--------------------------------------------------|-------|---|
|                                                  |       |   |
| <b>11</b>                                        |       |   |
|                                                  | autor |   |
| Wersja pracy: 1                                  | 2     | 3 |

System przeniesie nas do ekranu "Badanie Jednolitym Systemem Antyplagiatowym".

| NA SKRÓTY                                   | Badanie Jednolitym Systemem Antyplagiatowym |
|---------------------------------------------|---------------------------------------------|
| WYSZUKIWANIE<br>9 szybkie<br>9 zaawansowane | E wrôć do pracy                             |
| PRACE                                       | Lista zestawów                              |
| katalog prac                                | Ostatwi zestaw                              |

W oknie "Ostatni zestaw" wysyłamy zgłoszenie sprawdzenia naciskając odpowiedni przycisk "Zleć badanie (17)".

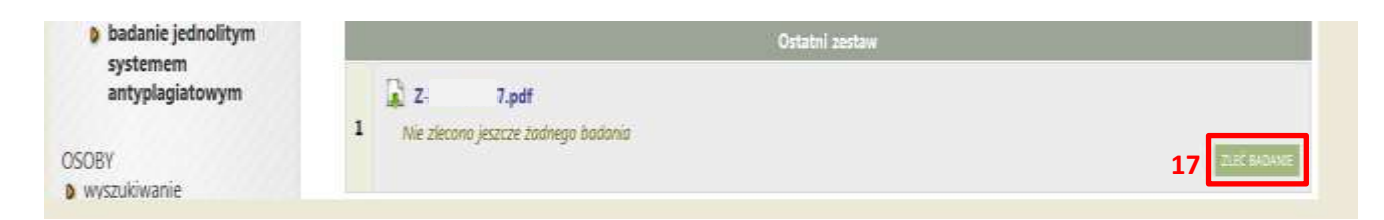

Po przesłaniu pracy do weryfikacji, pod nazwą pliku, wyświetlana jest informacja, że trwa oczekiwanie na raport.

| Oczekuje                                                            |                                                                     |                                                     | 1    |
|---------------------------------------------------------------------|---------------------------------------------------------------------|-----------------------------------------------------|------|
| Badanie może zająć o<br>powiadomienie w wia<br>zlecone 2019-02-19 p | d kilku minut do nawet kilku godzin. Go<br>domości e-mail.<br>zez i | dy raport będzie gotowy, promotorzy pracy otrzymają |      |
| ersja pracy: 1 (niezatwie                                           | rdzona)                                                             | 🔶 Zarządzanie bada                                  | anie |

Czas oczekiwania zwykle zajmuje kilka-kilkanaście minut, jednak mogą pojawiać się przypadki znacznie dłuższego oczekiwania. W momencie, gdy raport dostępny jest już w systemie, wyświetlana jest informacja "**Badanie ukończone (17)**" oraz promotorzy pracy otrzymują powiadomienie e-mail.

## Jednolity System Antyplagiatowy

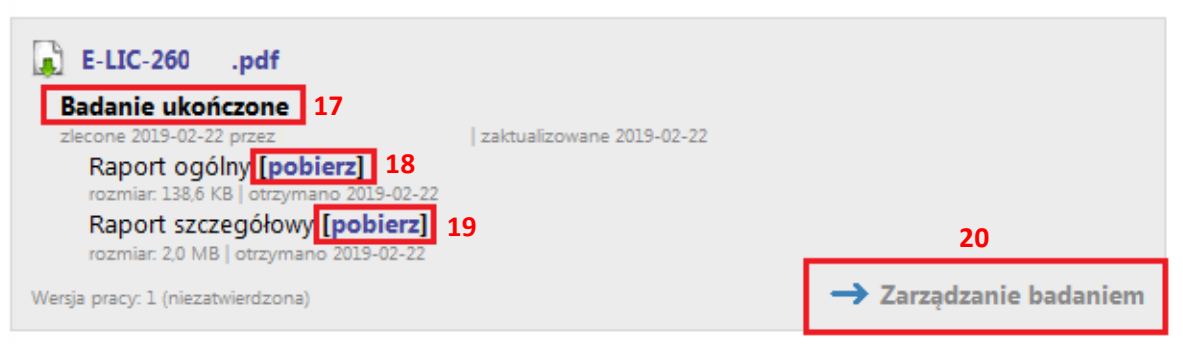

Raport dostępny jest w dwóch wersjach "Raport Ogólny (18)" oraz "Raport szczegółowy (19)". Raport można pobrać poprzez przycisk "[pobierz]". Raport pobierany jest w formacie pliku PDF. Dostęp do raportu zyskuje promotor, recenzent oraz autor pracy.

W celu akceptacji wyników należy przejść poleceniem "Zarządzanie badaniem (20)" lub "Historia i zarządzanie badaniem" do ekranu "Badanie Jednolitym Systemem Antyplagiatowym". W oknie "Lista zestawów" pojawi się czerwony przycisk "Zaakceptuj wyniki badania (21)"

## Badanie Jednolitym Systemem Antyplagiatowym

Tytuł pracy dyplomowej

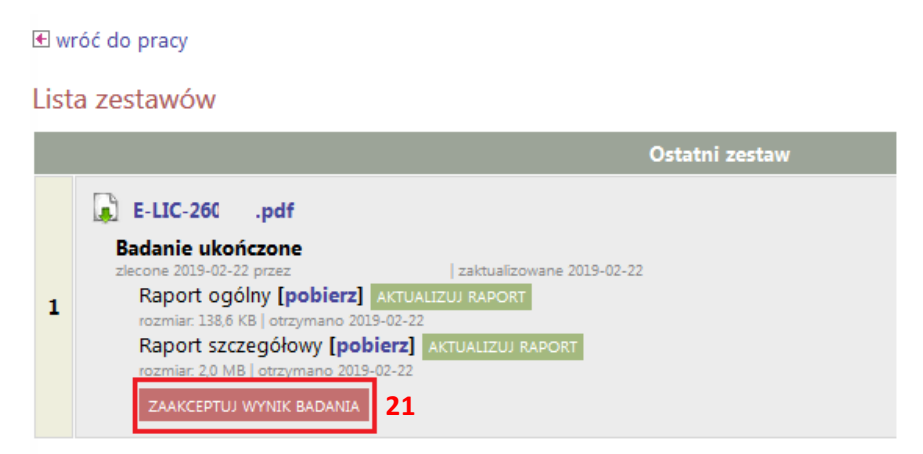

W przypadku gdy przygotowane zostało wiele zestawów pracy należy zwrócić uwagę na numer zestawu do akceptacji "Ostatni zestaw (22)" oraz "Starsze zestawy (22)".

![](_page_3_Picture_5.jpeg)

Po zaakceptowaniu raportu pracę można przekazać do wpisania recenzji.

Instruktaż analizowania raportu z JSA: <u>https://jsa.opi.org.pl/centrum-pomocy/baza-wiedzy-kategoria/raport/</u>

## Akceptacja danych

Po zweryfikowaniu wprowadzonych danych i załączonych plików zawierających pracę promotor może:

- 1) przekazać opis pracy i załączniki do poprawy przez studenta należy kliknąć czerwony przycisk "Przekaż do poprawy";
- 2) zaakceptować wprowadzone informacje i załączniki i przekazać pracę do wystawienia recenzji – kliknąć zielony przycisk "Przekaż do wpisania recenzji". O zmianie statusu system poinformuje mailowo recenzenta oraz promotora, którzy otrzymają w systemie zadanie wypełnienia recenzji (o ile Rada Wydziału ustali konieczność uzupełniania/umieszczania w systemie APD recenzji).

![](_page_4_Picture_4.jpeg)